# Updating / Changing Your Qualfon PW

#### Introduction

This process will assist you in updating / changing your Qualfon domain password. This is if you know what your current password is. If you don't know your current password then proceed to Resetting Qualfon Domain Password If You Forgot It

#### Details

- 1. Go to https://resetpw.qualfon.com.
- 2. Enter your Username, choose QUALFONCENTER in the dropdown list, and click Login.

|   | QOUALFON              |   |   |
|---|-----------------------|---|---|
|   | Log In                |   |   |
|   | Username              |   |   |
|   | QUALFONCENTER         | ~ |   |
|   | Login                 |   |   |
| ۶ | Forgot your password? |   | ^ |
| ô | Account locked out?   |   | ^ |

3. Enter your **Password** and click on **Login**.

|   | QUALFON                                                |   |
|---|--------------------------------------------------------|---|
| • | Log In                                                 |   |
|   | Hello Amy Zartman, enter your password to login Change |   |
|   | Password 🔒                                             |   |
|   | Login                                                  |   |
| ۶ | Forgot your password?                                  | ^ |
| ô | Account locked out?                                    | ^ |

4. On the **Change Password** screen, enter your **old (current) password, new password,** and **confirm new password.** Please remember to follow the Password Policy Requirements as stated below.

**IMPORTANT**: You only have 5 minutes to finish this process.

| Enrollment Change Password | d                                                                                                    |
|----------------------------|----------------------------------------------------------------------------------------------------|
| Change Password (?)        |                                                                                                    |
| * Old Password             |                                                                                                    |
| * New Password             |                                                                                                    |
| * Confirm New Password     |                                                                                                    |
|                            | <ul> <li>Minimum length should be at least 12</li> <li>The minimum password age is 1 day</li> <li>The maximum password age is 90 days</li> <li>No of passwords remembered is 10</li> <li>The password complexity property is enabled</li> <li>-</li> <li>-</li> <li>List</li> <li>-</li> <li>Change Password Cancel</li> </ul> |

- 5. Once the password information is entered, click on **Change Password**.
- 6. If it is **successful**, the system will notify you in **2 ways**:

#### A. By a **notifier**.

| 0            | Your password has been changed successfully.                        |  |
|--------------|---------------------------------------------------------------------|--|
|              |                                                                     |  |
| By <b>en</b> | nail.                                                               |  |
|              |                                                                     |  |
|              | Wed 4/18/2018 8:19 AM                                               |  |
|              | ServiceDesk <servicedesk@gualfon.com></servicedesk@gualfon.com>     |  |
| ~            | Paraward Change Acknowledgement                                     |  |
| To Boost     | Password Change Acknowledgement                                     |  |
| Dear Fe      | rnand Bernardez.                                                    |  |
| You hav      | ve successfully changed your password for Active Directory account. |  |
| Regards      | 5,                                                                  |  |
| Service      | Desk                                                                |  |
| Office:      | +63 (32) 2301444 ext 23007 & 23028                                  |  |
| US: +        | +1 312-283-1972                                                     |  |
| Mobile:      | : +63 9951008110                                                    |  |
| SKVDe:       | quationnelpdesk                                                     |  |

• Remember this new password is for portals, VPN, iPhone, iPad, Android devices, Outlook, computer login, Outlook Web Access, Rocket Chat and MS Teams. Also for any other devices that connect to these items.

## **Related Articles**

### **Revision History**

Date Created: 12/08/2020 3:44 pm EST Last Modified: 01/19/2023 11:23 am EST